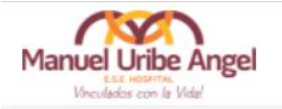

# PLATAFORMA DE CAPACITACIONES

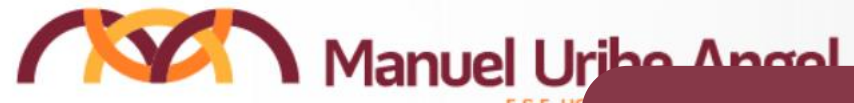

## Crear usuario en la plataforma de capacitaciones (Moodle)

| $\leq$ | Nombre de usuario                    |  |  |  |  |  |
|--------|--------------------------------------|--|--|--|--|--|
| Cont   | traseña                              |  |  |  |  |  |
|        | Contraseña                           |  |  |  |  |  |
| Acc    | eder                                 |  |  |  |  |  |
| ,Olvid | ó su nombre de usuario o contraseña? |  |  |  |  |  |
|        | Nueva cuenta                         |  |  |  |  |  |
|        |                                      |  |  |  |  |  |
|        |                                      |  |  |  |  |  |
|        |                                      |  |  |  |  |  |
|        |                                      |  |  |  |  |  |
|        |                                      |  |  |  |  |  |
|        |                                      |  |  |  |  |  |

Acceder

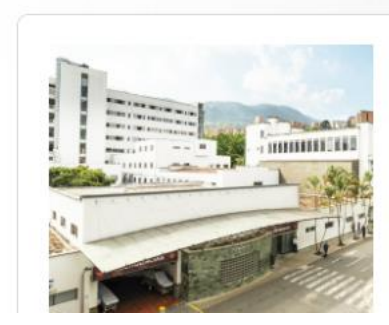

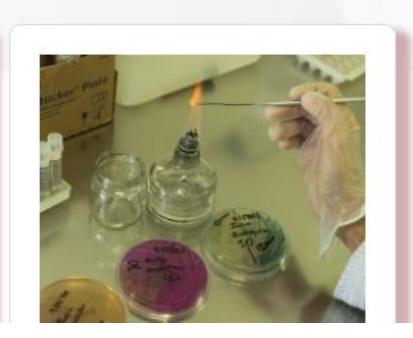

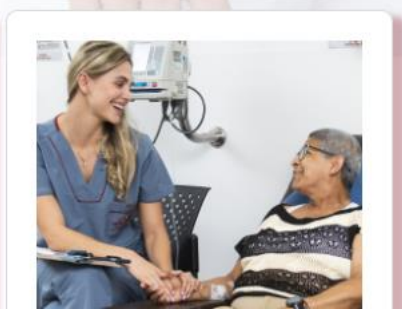

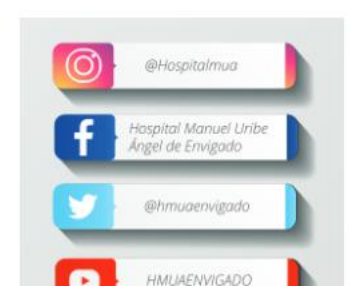

\*

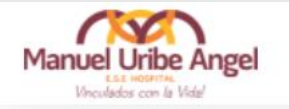

**PLATAFORMA DE** 

CAPACITACIONES

Manuel Uribe Angel

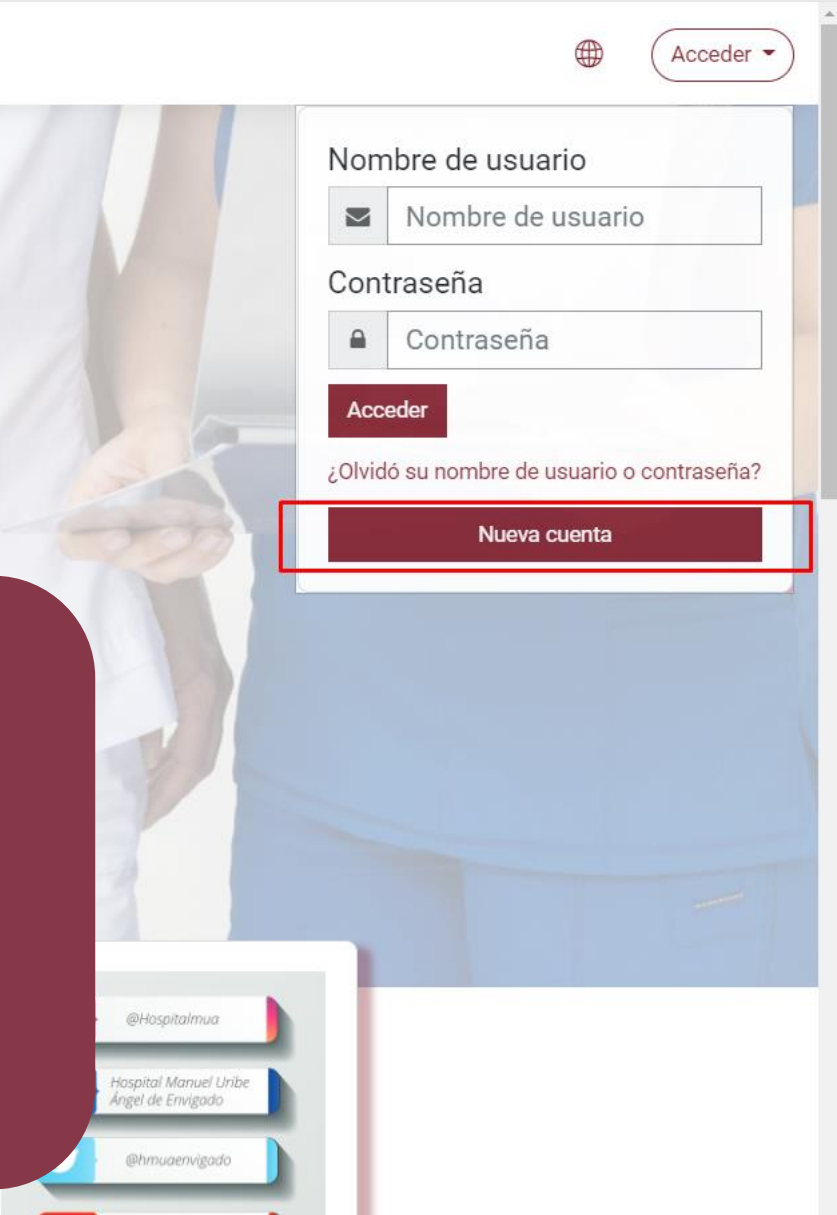

## Paso 1: de clic en botón (Nueva cuenta)

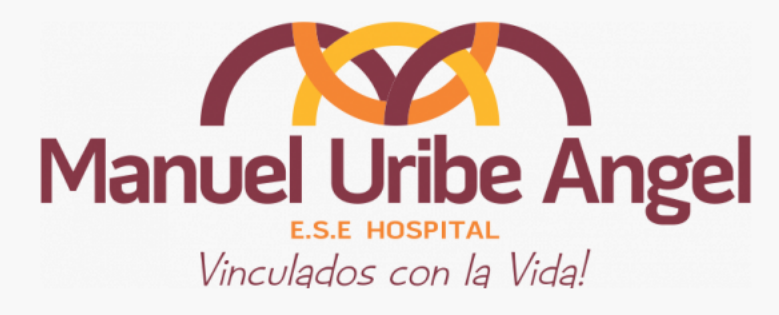

| Nueva cuenta                                |                  |                                                                                                    |                                    | 1                                                                         |               |
|---------------------------------------------|------------------|----------------------------------------------------------------------------------------------------|------------------------------------|---------------------------------------------------------------------------|---------------|
|                                             |                  |                                                                                                    |                                    | Expandir todo                                                             |               |
| Crear un nuevo usuari                       | o y contrase     | ña para acceder al sistema 👻                                                                               |                                    |                                                                           |               |
| Nombre de usuario                           | 0                |                                                                                                    |                                    |                                                                           |               |
|                                             | l                | a contraseña debería tener al menos 12 caracter(es<br>al menos 1 caracter(es) no alfanuméricos como *,-, c | ), al menos 1 dígito(s), al m<br># | enos 7 minúscula(s), al menos 3 mayúscula(s),                             |               |
| Contraseña                                  | 0                |                                                                                                    |                                    |                                                                           |               |
| <ul> <li>Por favor, escriba algu</li> </ul> | inos datos s     | obre usted 👻                                                                                               | Paso 2:                            |                                                                           |               |
| Datos del HMUA ▼                            |                  |                                                                                                    | • Ingr                             | rese en el campo ( <b>Nombr</b>                                           | e de usuario) |
| Pregunta de seguridad                       | ?                | No soy un robot                                                                                            | nun<br>• Ingr<br>�                 | nero de documento.<br>rese una contraseña según p<br>Mínimo 12 caracteres | olítica:      |
|                                             |                  | Crear cuenta Cancelar                                                                                      |                                    | Dentro de los 12 caracte                                                  | res:          |
| En este formulario hay campos               | s obligatorios 🕧 | ).                                                                                                    | $\checkmark$                       | Minimo un numero<br>Mínimo un carácter espec                              | ial           |
|                                             |                  |                                                                                                    | $\checkmark$                       | Mínimo tres mayúsculas                                                    |               |

✓ Mínimo siete minúsculas

su

| Nueva cuenta                 |                 |                               |                                                                                                    |
|------------------------------|-----------------|-------------------------------|----------------------------------------------------------------------------------------------------|
| Crear un nuevo usuar         | io y contras    | eña para acceder al sistema 👻 | ▶ Expandir todo                                                                                                  |
| – Por favor, escriba alg     | unos datos      | sobre usted 👻                 |                                                                                                    |
| Dirección de correo          | 0               |                               |                                                                                                    |
| Correo (de nuevo)            | 0               |                               |                                                                                                    |
| Nombre                       | 0               |                               |                                                                                                    |
| Apellido(s)                  | 0               |                               |                                                                                                    |
| Ciudad                       |                 |                               |                                                                                                    |
| País                         |                 | Seleccione su país            | ÷                                                                                                    |
| – Datos del HMUA 👻           |                 |                               |                                                                                                    |
| Pregunta de seguridad        | (               | No soy un robot               | <ul> <li>Paso 3:</li> <li>Proceda a ingresar los datos de:</li> <li>✓ Dirección de correo electrónico</li> </ul> |
| En este formulario hay campo | os obligatorios | Crear cuenta Cancelar         | <ul> <li>✓ Nombre(s)</li> <li>✓ Apellido(s)</li> <li>✓ Ciudad</li> <li>✓ País</li> </ul>                         |

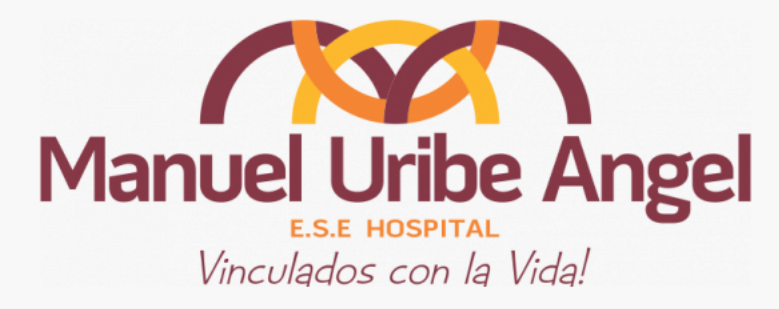

| Nueva cuenta                                                                                                    |                 |
|----------------------------------------------------------------------------------------------------|-----------------|
| Crear un nuevo usuario y contraseña para acceder al sistema 👻                                                                                              |                 |
| Por favor, escriba algunos datos sobre usted 👻                                                                                                    |                 |
| Datos del HMUA 👻                                                                                                    | 1               |
| Cargo ① Elegir 🗲                                                                                                    |                 |
| Macro Proceso ① Elegir 🗘                                                                                                    |                 |
| Pregunta de seguridad (?)<br>No soy un robot                                                                                                    |                 |
| Crear cuenta       Cancelar         En este formulario hay campos obligatorios ① .       Cancelar    Paso 4:        • Seleccione las variables exigidas de | e cargo y Macro |
| proceso asignadas en talento huma                                                                                                    | no.             |

Nota: De estas variables dependerá la parrilla de cursos disponibles.

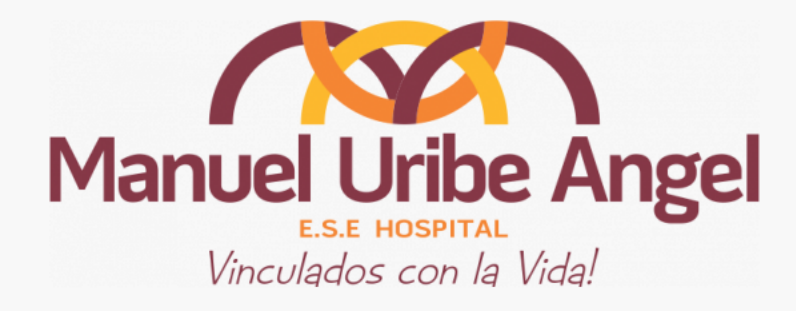

| Nueva cuenta                                                                       |
|------------------------------------------------------------------------------------|
| ► Expandir todo<br>Crear un nuevo usuario y contraseña para acceder al sistema 👻   |
| Por favor, escriba algunos datos sobre usted 👻                                     |
| Datos del HMUA 🗸                                                                   |
| Pregunta de seguridad (?)<br>No soy un robot                                       |
| Crear cuenta     Cancelar       En este formulario hay campos obligatorios ①     . |
| Proceda a responder la pregunta de seguridad y luego a crear cuenta.               |

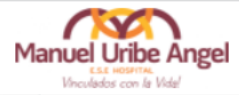

### Plataforma de capacitaciones E.S.E. Hospital Manuel Uribe Ángel

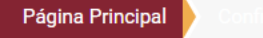

Hemos enviado un correo electrónico a jcarango@hospitalmua.gov.co

En él encontrará instrucciones sencillas para concluir el proceso.

Si tuviera alguna dificultad, contacte con el Administrador del Sistema.

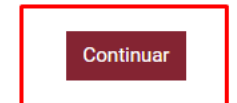

#### Paso 6:

Fasu 0.

Proceda a dar clic en (**Continuar**) A la cuenta de correo electrónico registrada, se enviara una URL para confirmar el registro en la plataforma de capacitaciones (**Moodle**)

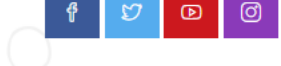

TODOS LO DERECHOS RESERVADOS

Mantente en contacto

E.S.E. Hospital Manuel Uribe Angel 
the https://www.hospitalmua.gov.co/

🜭 Teléfono : +57 (604) 339-48 00

🖂 tdavid@hospitalmua.gov.co

(Acceder '

jueves 2022/04/07 9:30 a.m.

Soporte Hmuavirtual (vía Plataforma de capacitaciones HMUA) <soportehmua@gmail.com>

Confirmación de la cuenta Plataforma de capacitaciones E.S.E. Hospital Manuel Uribe Ángel

Para

Hola,

Dynamics CRM

Se ha solicitado la creación de una cuenta en 'Plataforma de capacitaciones E.S.E. Hospital Manuel Uribe Ángel' utilizando su dirección de correo.

Para confirmar su nueva cuenta, por favor vaya a esta dirección web:

http://hmuavirtual.hospitalmua.gov.co:8096/hmuavirtual/login/confirm.php?data=Dxec73Kc8PN1k3B/123456789

En la mayoría de programas de correo electrónico, debería aparecer un enlace azul donde poder hacer click. Si no funciona, córtelo y péguelo en la barra de direcciones de su navegador.

Si necesita ayuda, por favor contacte con el administrador del sitio,

Administrador Usuario

Paso 7: Proceda a buscar en su bandeja de entrada el correo de la plataforma de capacitaciones.
En este hay una URL, que permitirá realizar la confirmación de la nueva cuenta.

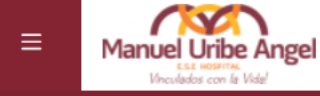

Þ

Resumen de retención de datos

Descargar la app para dispositivos móviles

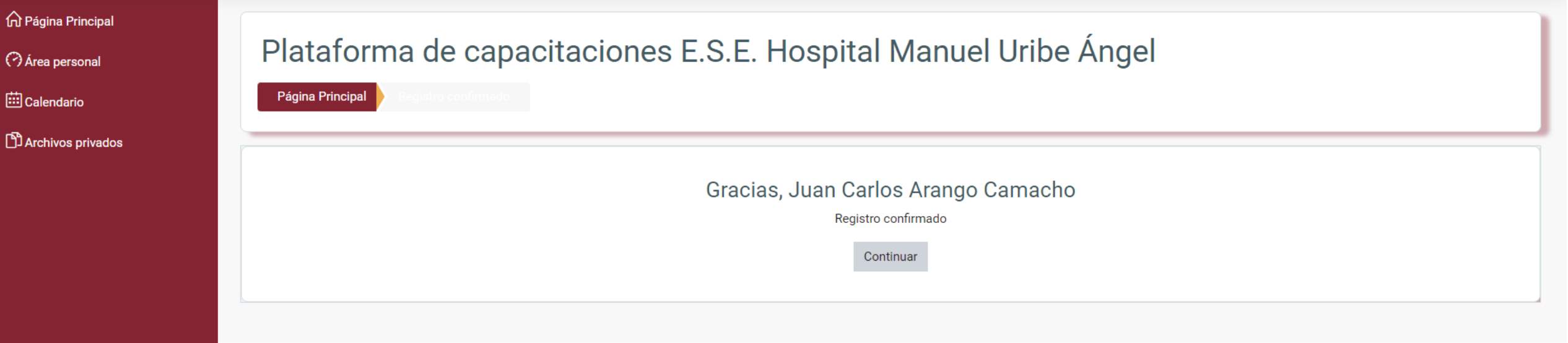

### 

Paso 8:

- Ya con este paso, cuentas con un registro en la plataforma de capacitaciones de la E.S.E. Hospital Manuel Uribe Angel.
- Para el acceso a los cursos deberás notificar el registro a la plataforma al área de Talento Humano, con esto se procederá a realizar las matriculas según tu cargo y macro proceso.